# **Medical Moments**

#### **Quick Information From the Animal Husbandry Module**

A keeper brings you one of your education program armadillos for an exam. "This is Local ID M11012" he tells you. After the exam you open the medical record to enter

your findings before sending the animal back to its holding area. Just to make sure you are in the correct record you want to check that the tattoo you read in its right ear, "ABC", corresponds with that record. Using the right hand hyperlink you open the Husbandry Records. Because in your Preferences you have selected

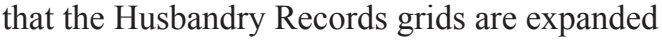

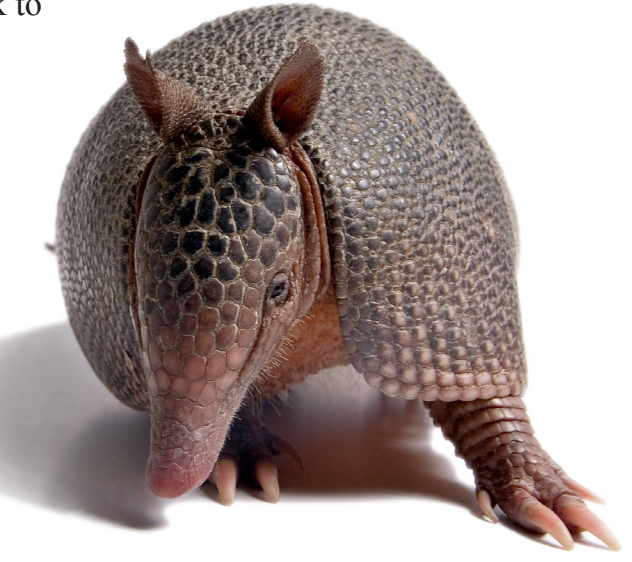

by default you can quickly view the animal's identifiers. The keeper gave you the wrong Local ID! The animal you have in hand is NOT Local ID M11012 as the tattoos do not match. You do an Advanced Search for tattoo ABC and find the correct record. "It never hurts to check!" you remind yourself. Identifiers, Weights, Lengths and Contraception information are all found in the Animal Husbandry module.

They're counting on you for their medical care. We can help.

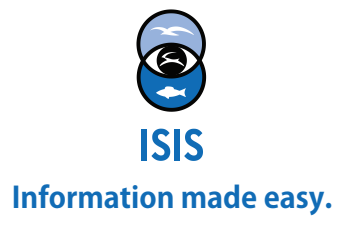

## **Medical Moments**

### **Quick Information From the Animal Husbandry Module**

|                               |                   |   |                                         | 🙆 My Calenda                          |  |  |  |
|-------------------------------|-------------------|---|-----------------------------------------|---------------------------------------|--|--|--|
|                               | Responsible Staff |   | GAN                                     | MIG12-29858226                        |  |  |  |
|                               |                   | ~ | Current Encl                            | Education<br>Female                   |  |  |  |
| TAIL VEIN / Heparin           | Sarah Schwenzer   |   | Joientific Name                         | Dasypus<br>novemcinctus               |  |  |  |
| armadillo was very lethar 🧃   | Sarah Jiwenzer    |   | Common Name                             | Nine-banded<br>armadillo              |  |  |  |
| ood / TAIL VEIN / Heparin     | Sarah Schwenzer   |   | Birth                                   | Jan 10, 2011                          |  |  |  |
| TAIL VEIN / Heparim           | Sarah Schwenzer   |   | Age                                     | 4Y 0M 6D                              |  |  |  |
| ood / TAIL _ IN / Heparin     | Sarah Schwenzer   |   | Arrival                                 | Jul 08, 2011                          |  |  |  |
| TAIL VEIN / Hanarin           | Carab Cobusarar   |   | Owner 📥                                 | GREENVISC                             |  |  |  |
| TAIL VEIN / Heparin           | Saran Schwenzer   |   | Holder 🐨                                | GREENVISC                             |  |  |  |
| / Complications: None / Recov | Heather Miller    |   | Last Weight                             | 2,700 gram (Oct 06,<br>2014)          |  |  |  |
| CIUM BOROGLUCONA              | Heather Miller    |   | Collection                              | Main Institution<br>Animal Collection |  |  |  |
| GLUCONATE 0.08 ml once a      | Heather Miller    |   | Health Status                           | Abnormal (May 08, 2014)               |  |  |  |
|                               |                   |   | Body Condition<br>Score                 | <u>9/9</u> (Apr 22, 2014)             |  |  |  |
| tized for bloodwork and r 🧃   | From Medarks      |   |                                         |                                       |  |  |  |
| / Complications: None / Recov | From Medarks      |   | Active Problems<br>No Active Problems F | Found                                 |  |  |  |

Rank

Taxonomy

From the medical dashboard, the red GAN on the right side is a hyperlink to the animal's Husbandry Record.

Identifiers, Weights, Lengths and Contraception are found in the Husbandry module. You can set these grids to be open by default using My Preferences>Application Settings>Module Boxes.

| Details Hore Deta                     | is Note & Observation Hajor Life Event Hy Transactions |     |                             |                |                                       |        |              |           |           |  |  |
|---------------------------------------|--------------------------------------------------------|-----|-----------------------------|----------------|---------------------------------------|--------|--------------|-----------|-----------|--|--|
| 🥸 🏆 💮 Expand a                        | II 🕐 Collapse all 👩 Actions - 🕜 Medical Records        |     |                             |                |                                       |        |              |           |           |  |  |
| Basic Info                            |                                                        | Ide | ntifiers                    |                |                                       |        |              |           |           |  |  |
| <ul> <li>c- Click here for</li> </ul> | details                                                |     | \$ (m) 7                    | 2              |                                       |        |              |           | Actions - |  |  |
|                                       |                                                        |     |                             |                |                                       |        | Effective    |           | Reported  |  |  |
| Physical Holder His                   | tory                                                   |     | Тур                         | pe Identifie   | r Location/Descriptor                 | Status | Date         | Preferred | By        |  |  |
| <- Click here for a                   | Setado                                                 |     | Q Loc                       | al M11012      |                                       | Active | Jul 08,      | *         | GREENVISC |  |  |
| Ownership Transac                     | tion History                                           |     | Q Tatt                      | too 123        | Ear / Left                            | Active | Oct 07,      | ×         | GREEWVISC |  |  |
| > <- Click here for a                 | fetals                                                 |     | 1                           |                |                                       |        | 2014         |           |           |  |  |
|                                       | Animal Simple Search                                   |     | Hou Nam                     | ise Esquinas   | -                                     | Active | Jul 27, 2011 | ×         | GREEWISC  |  |  |
| Weights                               | Animal Simple Search                                   |     | Prev P                      | twoe 1 of      | 1 Not Page Size                       | 100    | hange        |           |           |  |  |
| > <- Click here for                   | Animal Advanced Search                                 | -   |                             | -ge []         | · · · · · · · · · · · · · · · · · · · |        |              |           |           |  |  |
| Contraception                         | Global () Local                                        | Par | ent Info                    |                |                                       |        |              |           |           |  |  |
| > <- Click here for                   | Outstand                                               | •   | <- Gick he                  | ve for details |                                       |        |              |           |           |  |  |
|                                       | O All Animals                                          | Les | oths                        |                |                                       |        |              |           |           |  |  |
| Enclosures                            | Ourrent Animals                                        | 0   | 5 <- Click here for details |                |                                       |        |              |           |           |  |  |
| - CHA MERE ARE                        | C Owned and On Site                                    |     |                             |                |                                       |        |              |           |           |  |  |
|                                       | V Owned and On Site                                    |     | 1                           |                |                                       |        |              |           |           |  |  |
|                                       | Owned, but Off Site                                    |     |                             |                |                                       |        |              |           |           |  |  |
|                                       | C On Site, but not Owned                               |     |                             |                |                                       |        |              |           |           |  |  |
|                                       | I on site, but not owned                               |     |                             |                |                                       |        |              |           |           |  |  |
|                                       | Identifier Type Identifier ②                           | •   | ٦ ٦                         | Jsing          | Advance                               | d A    | nim          | al Se     | earch i   |  |  |
|                                       | Tattoo X ABC                                           |     | n                           | nodul          | e vou cai                             | n se   | arch         | for       | anv Id    |  |  |
|                                       | ADL                                                    |     | 11                          |                | e you our                             |        | ui vii       | 101       | any io    |  |  |
|                                       | Tristicution(s)                                        |     |                             |                |                                       |        |              |           |           |  |  |
|                                       | Filter By Institution 🔎                                |     |                             |                |                                       |        |              |           |           |  |  |

#### They're counting on you for their medical care. We can help.

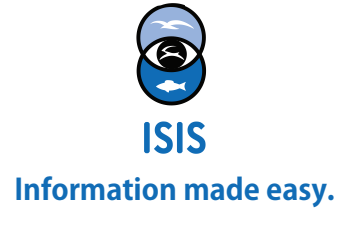